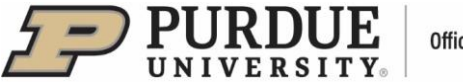

# #4 - Purdue Elements: Claiming/Rejecting Scholarly & Creative Works and Grants

## I. Claiming/Rejecting Scholarly and Creative Works

Elements automatically harvests your scholarly and creative works from academic and scientific data sources. You can access your scholarly works via the "Scholarly & creative works" tile located on your Homepage, by clicking on the "View All" option.

| Scholarly & creative works | :   |
|----------------------------|-----|
| Claimed<br>• 2 books       |     |
| + ADD NEW VIEW             | ALL |

The Claimed list will be displayed by default. To review a list of the titles awaiting your review, select "Pending".

| MY WORK<br>My pending scholarly & creative | works             |              |          |                |                  |   |
|--------------------------------------------|-------------------|--------------|----------|----------------|------------------|---|
| CLAIMED (2                                 | 113) PENDING (12) | REJECTED (0) |          |                |                  |   |
| view: 10 🗸 per page                        | prev 1 2 next     |              | sort by: | Reporting date | e (newest first) | * |
| EXPORT CLAIM REJECT                        |                   |              |          | focus on:      | summary          | ~ |

To change a <u>publication type</u> (i.e., Conference), select the "Change type" pen icon. Once selected, a menu of scholarly & creative work types will be displayed – click on the appropriate type. This change will be recorded in History notes.

| Mining sta | tistically significant attribute associations in attributed graphs                                                                                                    | <b>6</b>  |
|------------|----------------------------------------------------------------------------------------------------|-----------|
|            | CONFERENCE 2 C<br>Lee J, Park K, Prabhakar S<br>Proceedings - IEEE International Conference on Data Mining, ICDM. 0: 991-996. 02<br>Jul 2016<br>Reporting Date: 02 Jul 2016 C • DOI 15 | √   CLAIM |
| SUMMARY    | METRICS (5) RELATIONSHIPS (3) SOURCES (2) HISTORY (1)                                                                                                    |           |

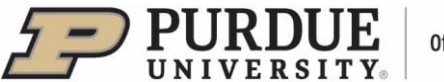

Г

Office of the Provost

<u>Reporting Date</u> can be updated manually by clicking the circular arrows. This can be done for both auto claimed scholarly works and for manual entries. The system default is for the reporting date to be managed automatically (calculated via all date fields as a priority setting). For example, if a Journal Article activity type has publication date filled in, that will be used first. If no publication date, the system will check for "online publication date", then "date of acceptance", and finally "submitted date".

| <ul> <li>Mining stat</li> </ul> | istically significant attribute associations in attributed graphs                                                                                                    |            | ¢,    | : |
|---------------------------------|----------------------------------------------------------------------------------------------------|------------|-------|---|
|                                 | CONFERENCE 2 (C)<br>Lee J, Park K, Prabhakar S<br>Proceedings - IEEE International Conference on Data Mining, ICDM. 0: 991-996. 02<br>Jul 2016<br>Reporting Date: 02 Jul 2016 (C) • (DOI 16) | X   REJECT | CLAIM |   |
| SUMMARY                         | METRICS (5) RELATIONSHIPS (3) SOURCES (2) HISTORY (1)                                                                                                    |            |       |   |

View and/or edit data about a work by clicking on the tabs at the bottom of each record:

- <u>Summary</u> shows the basic bibliographic data.
- <u>Metrics</u> displays the Times Cited and Altmetric data.
- Relationships lists all the other Elements users who are linked to the record.
- <u>Sources</u> shows a list of the data sources that comprise the publication object.
- <u>History</u> is the log of all activities performed against the record.

Click on the vertical ellipsis (:) icon to see "More", a detailed view of the publication that provides an alternative way to claim or reject a work.

| r GG T | CONFERENCE 2 0                                                                               |          |
|--------|----------------------------------------------------------------------------------------------|----------|
|        | Lee J, <u>Park K, Prabhakar S</u>                                                            |          |
| 2      | Proceedings - IEEE International Conference on Data Mining, ICDM. 0: 991-996. 02<br>Jul 2016 | X REJECT |
|        | Reporting Date: 02 Jul 2016 🔁 🔹 🔟 🐚                                                          |          |
|        |                                                                                              |          |

Once reviewed and edited, you can "Reject" or "Claim" a work. It will then be moved from your Pending list into your Claimed or Rejected lists.

| <ul> <li>Mining stat</li> </ul> | istically significant attribute associations in attributed graphs                                                                                                    | \$              | : |
|---------------------------------|----------------------------------------------------------------------------------------------------|-----------------|---|
| CG<br>2                         | CONFERENCE & O<br>Lee J, <u>Park K, Prabhakar S</u><br>Proceedings - IEEE International Conference on Data Mining, ICDM. 0: 991-996. 02<br>Jul 2016<br>Reporting Date: 02 Jul 2016 C • O | EJECT V   CLAIM | כ |
| SUMMARY                         | METRICS (5) RELATIONSHIPS (3) SOURCES (2) HISTORY (1)                                                                                                    |                 |   |

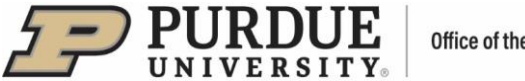

Office of the Provost

Privacy - Clicking on the highlighted icon shown below will show the "Manage privacy settings" allowing you to set up the privacy level for a work.

| Mining stat | tistically significant attribute associations in attributed graphs                                                                                                    |
|-------------|----------------------------------------------------------------------------------------------------|
|             | CONFERENCE &  Lee J, <u>Park K, Prabhakar S</u> Proceedings - IEEE International Conference on Data Mining, ICDM. 0: 991-996. 02 Jul 2016 Reporting Date: 02 Jul 2016 C •  DOI 10 |
| SUMMARY     | METRICS (5) RELATIONSHIPS (3) SOURCES (2) HISTORY (1)                                                                                                    |

The "Privacy Summary" will state how privacy is defined for the selected option.

|                                                                                                    | $\times$ |  |  |  |  |
|----------------------------------------------------------------------------------------------------|----------|--|--|--|--|
| Privacy Settings                                                                                                    |          |  |  |  |  |
| Scholarly & creative work privacy                                                                                                    |          |  |  |  |  |
| Ø<br>PRIVATE INTERNAL U                                                                                                    |          |  |  |  |  |
| Relationship privacy                                                                                                    |          |  |  |  |  |
| ٦                                                                                                    |          |  |  |  |  |
| Ø<br>PRIVATE INTERNAL PUBLIC                                                                                                    |          |  |  |  |  |
|                                                                                                    |          |  |  |  |  |
| Privacy Summary                                                                                                    |          |  |  |  |  |
| This scholarly & creative work may be<br>displayed publicly by Purdue University. Its<br>relationship to you will be visible to other<br>users of Elements but should not be<br>displayed publicly. |          |  |  |  |  |
| Learn more about privacy                                                                                                    |          |  |  |  |  |

If the list of pending publications is long:

- Use the <u>filters</u> on the far-right sidebar to limit results for easier claiming.
- Use the <u>sort-by</u> feature to arrange the results to meet your needs (i.e., newest first). •
- Use the checkboxes on the left side of the publications or select all publications at the top and use the "Export, Claim, Reject" to apply an action across a group of scholarly works.
  - "Export" allows you to download the publications in a variety of formats including PDF, Word, and Excel.
- Change the number of scholarly works per page from 10, 25, 50 to 100 for ease of scrolling.

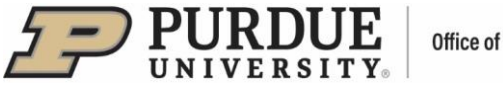

| Office | of | the  | Pro | vost |
|--------|----|------|-----|------|
| UIIICC | U  | liic | 110 | vost |

| MY WORK<br>My pending scholarly & creative works                    |          |                                                                                                    |
|---------------------------------------------------------------------|----------|----------------------------------------------------------------------------------------------------|
| CLAIMED (419) PENDING (10) REJECTED (0)<br>showing 1 - 10 out of 10 |          |                                                                                                    |
| View: 10 v per page<br>EXPORT CLAIM REJECT                          | sort by: | Reporting date (newest first)<br>Title (A to Z)<br>Title (Z to A)<br>Type (A to Z)<br>Type (Z to A)<br>Reporting date (oldest first) |
| JOURNAL ARTICLE                                                     |          | Reporting date (newest first)<br>Citation count (lowest first)<br>Citation count (highest first)<br>RCR (lowest first)               |
| Reporting Date: 01 Oct 2013 C                                       |          | RCR (highest first)<br>First author (A to Z)<br>First author (Z to A)                                                                |
| SUMMARY METRICS (4) RELATIONSHIPS (2) SOURCES (2) HISTORY (0)       |          |                                                                                                    |

<u>Focus</u> – lists of works displayed with focus on summary by default. Additional focus options are available:

| му wor<br>My d | kaimed scholarly & creative works                                     |                                          |
|----------------|-----------------------------------------------------------------------|------------------------------------------|
|                | CLAIMED (2) PENDING (0) REJECTED (1)                                  |                                          |
|                | showing 1 - 2 out of 2                                                |                                          |
|                | view: 10 V per page                                                   | sort by: Reporting date (newest first) 🗸 |
|                | EXPORT REJECT                                                         | focus on: summary                        |
|                | P<br>Teaching History and Social Studies to English Language Learners | c labels<br>relationships                |
|                | BOOK &                                                                | sources<br>history                       |

<u>Visibility</u> – Once you have claimed your works, you can improve the visibility of a work on your profile by making it a favorite. Go to the Claimed list and click on the Heart icon.

<u>Labels</u> – Once a record has been claimed, Labels will appear in the bottom row and can be edited. They present all the ontologies available to be associated with the publication.

| P<br>Detecting a | nd preventing confused labels in crowdsourced data                                                                                                 | ♥ | : |
|------------------|----------------------------------------------------------------------------------------------------|---|---|
|                  | JOURNAL ARTICLE 2<br>Proceedings of the VLDB Endowment [21508097] 13 Article number 12 01 Aug<br>2020<br>Reporting Date: 01 Aug 2020 2 ·<br>DOI 10 |   |   |
| SUMMARY          | METRICS (4) LABELS (8) RELATIONSHIPS (1) SOURCES (3) HISTORY (2)                                                                                   |   |   |

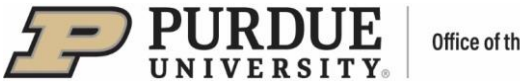

#### Office of the Provost

# **II.** Claiming/Rejecting Grants

Elements automatically harvests grants from academic and scientific data sources. Access your works via the "Grants" tile located on the Homepage, by clicking on the "View All" option.

| Grants                                | :        |
|---------------------------------------|----------|
| Claimed<br>• 2 grants<br>• 1 contract |          |
| + ADD NEW                             | VIEW ALL |

The Claimed list will be displayed by default. To review a list of the grants awaiting review, select the Pending list.

<u>Reporting Date</u> can be managed automatically (the date is calculated in a priority order for all available dates for the activity) or manually.

View and/or edit data about a grant by clicking on the tabs at the bottom of each record:

- <u>Summary</u> shows the basic bibliographic data.
- Labels presents all the ontologies available to be associated with the publication.
- Relationships lists all the other Elements users who are linked to the record.
- Sources shows a list of the data sources that comprise the publication object.
- History is the log of all activities performed against the record.

Once reviewed and edited, you can claim or reject a grant - select it by clicking on the associated checkbox and then "Claim" or "Reject" buttons. It will then be moved from your Pending list into your Claimed or Rejected lists.

## **Once a Grant Record is Claimed**

Visibility, Privacy Settings, More...

- You can improve visibility of a grant on a list of grants by clicking on the Heart icon.
- The "Manage privacy settings" option allows setting up privacy level for a grant or relationship.
- The "More" icon provides an additional way to view details about a grant, adding it to workspace or rejecting it.

| My claimed grants   |                                      |                                          |
|---------------------|--------------------------------------|------------------------------------------|
|                     | CLAIMED (3) PENDING (0) REJECTED (1) |                                          |
|                     | showing 1 - 3 out of 3               |                                          |
| view: 10 🗸 per page |                                      | sort by: Reporting date (newest first) 👻 |
| EXPORT REJECT       |                                      | focus on: summary 🗸                      |
| ( d <sup>p</sup>    |                                      |                                          |
| Computer Graphics   |                                      | ♡ % :                                    |
| GRANT               |                                      |                                          |

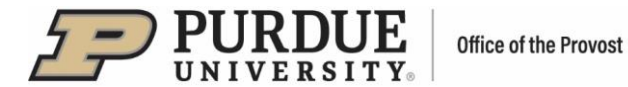

<u>Labels</u> will appear in the bottom row and can be edited. They present all the ontologies available to be associated with the grant.

| MY WOR | aimed grants                                                                                                    |                                          |
|--------|----------------------------------------------------------------------------------------------------|------------------------------------------|
|        | CLAIMED (3) PENDING (0) REJECTED (1)                                                                                 |                                          |
|        | showing 1 - 3 out of 3                                                                                               |                                          |
|        | ew: 10 v per page                                                                                                    | sort by: Reporting date (newest first) 🗸 |
|        | EXPORT REJECT                                                                                                    | focus on: summary V                      |
|        | ී<br>Computer Graphics                                                                                               | ♡ % :                                    |
|        | GRANT<br>Status: Pending<br>Sponsoring Organization: National Science Foundation<br>Reporting Dates: 15 May 2023 - 2 |                                          |
|        | SUMMARY LABELS (0) RELATIONSHIPS (1) SOURCES (1) HISTORY (5)                                                         |                                          |

<u>Sorting</u> – lists of grants are sorted by "Reporting date (newest first)" by default. Additional sorting options are available:

| MY WORK<br>My claimed grants |                                                             |          |                                                                                 |
|------------------------------|-------------------------------------------------------------|----------|---------------------------------------------------------------------------------|
|                              | CLAIMED (3) PENDING (0) REJECTED (0) showing 1 - 3 out of 3 |          |                                                                                 |
| view: 10 v per page          |                                                             | sort by: | Reporting date (newest first)  Title (A to Z) Title (Z to A) Type (A to Z)      |
| Computer Graphics            |                                                             |          | Type (Z to A)<br>Reporting date (oldest first)<br>Reporting date (newest first) |

Focus – lists of works displayed with focus on summary be default. Additional focus options are available:

| MY WORK<br>My claimed grants |                                      |                                          |
|------------------------------|--------------------------------------|------------------------------------------|
|                              | CLAIMED (3) PENDING (0) REJECTED (0) |                                          |
|                              | showing 1 - 3 out of 3               |                                          |
| view: 10 🗸 per page          |                                      | sort by: Reporting date (newest first) 👻 |
| EXPORT REJECT                |                                      | focus on: summary 💌                      |
|                              |                                      | summary                                  |
| Computer Graphics            |                                      | c relationships<br>sources               |
| CRANT                        |                                      | history                                  |

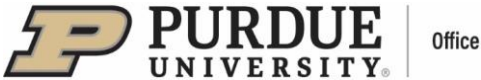

<u>Filters</u> located on the right-hand side of your "My claimed grants" page allow filtering of your lists of your grants by grant type, relationship type, title, reporting date, label, favourite status, relationship privacy, funder name, and funder reference.

| Filters                                                                                         |  |  |
|-------------------------------------------------------------------------------------------------|--|--|
| Grant type                                                                                      |  |  |
| <ul> <li>Grant</li> <li>Contract</li> <li>Donation</li> <li>Fellowship</li> <li>Gift</li> </ul> |  |  |
| Relationship type                                                                               |  |  |
| Funded by                                                                                       |  |  |
| Senior/key personnel of                                                                         |  |  |
| Principal investigator of                                                                       |  |  |
| Co-principal investigator of                                                                    |  |  |
| Title                                                                                           |  |  |